# PLATO Accessibility Tech Tips

# **Table of Contents**

(Click on the tip you need)

- <u>Tech Tip #1 How to use Pipeline's Transcript Feature</u>
- <u>Tech Tip #2 How to Edit the Way YouTube Video Captions Look</u>
- <u>Tech Tip #3 How to copy a video transcript from Pipeline into a Word Document & How to clear formatting in Word</u>
- <u>Tech Tip #4 How to copy a video transcript from YouTube into a Word</u>

## Tech Tip #1

# How to Use Pipeline's Transcript Feature

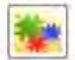

#### A look back at the devastating 1900 Galveston hurricane

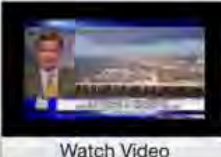

A look back at the devastating 1900 Galveston hurricane

Duration: 7:32 User: n/a - Added: 7/7/17

The Galveston Hurricane of 1900 was one of the most devastating natural disasters in American history, as anywhere between 6,000 and 12,000 people died when a Category 4 hurricane slammed in Galveston, Texas on 8 September 1900. It remains the most deadly hurricane in American history and the 3rd costliest (after 1926 Miami Hurricane and Hurricane Katrina that hit New Orleans and the Gulf Coast in 2005).

The 1900 hurricane destroyed Galveston, which had been, until then, the primary Texas city, and development moved north towards Houston and Dallas in its aftermath. The city of Galveston sits n an island close to the Texan mainland on the Gulf of Mexico. The city was rebuilt, with an eye to safety and improvement of future storms, including a seawall and an all-weather bridge to the mainland.

In 1915, a similarly massive hurricane slammed into Galveston, bringing 12ft storm surges, which tested the new seawall. Although 53 people died in the 1915 storm in Galveston, this was a massive reduction of the casualties in 1900.

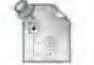

#### Week 4 Discussion

Please post your Week 4 discussion here by 11.59pm on Sunday, 16 February. Please post directly, no attachments.

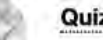

### Quiz #1

Availability: Item is hidden from students. It was last available on Feb 16, 2020 10:11 PM. This quiz is based on your readings from ch. 16 of the textbook.

It is open book and sequential. Good luck!

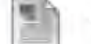

### ADA Compliant Videos

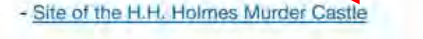

- A look back at the devastating 1900 Galveston hurricane

### In your professors PLATO course, click a video link that has "ADA Compliant" in its name

+

C 
pipeline.westfield.ma.edu/Playlist/Pg5e9G3D?destinationID=LWrA0L53BUm244oseRURbw&contentID=euRomHNJM... Q ☆

Apps

Notice that the web link starts with: "pipeline.westfield.ma.edu"

Matthew Barlow

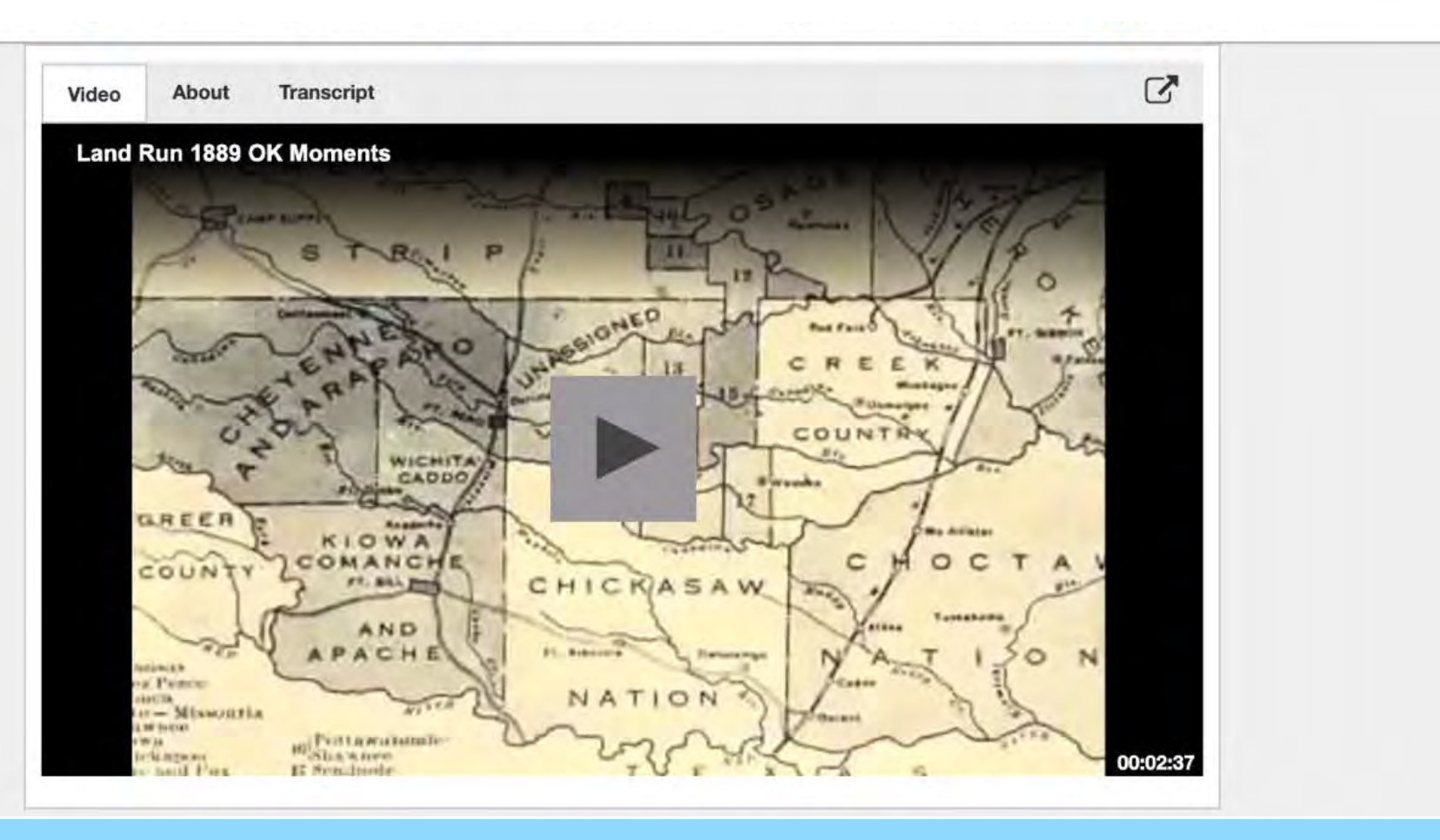

## This will load your video into pipeline

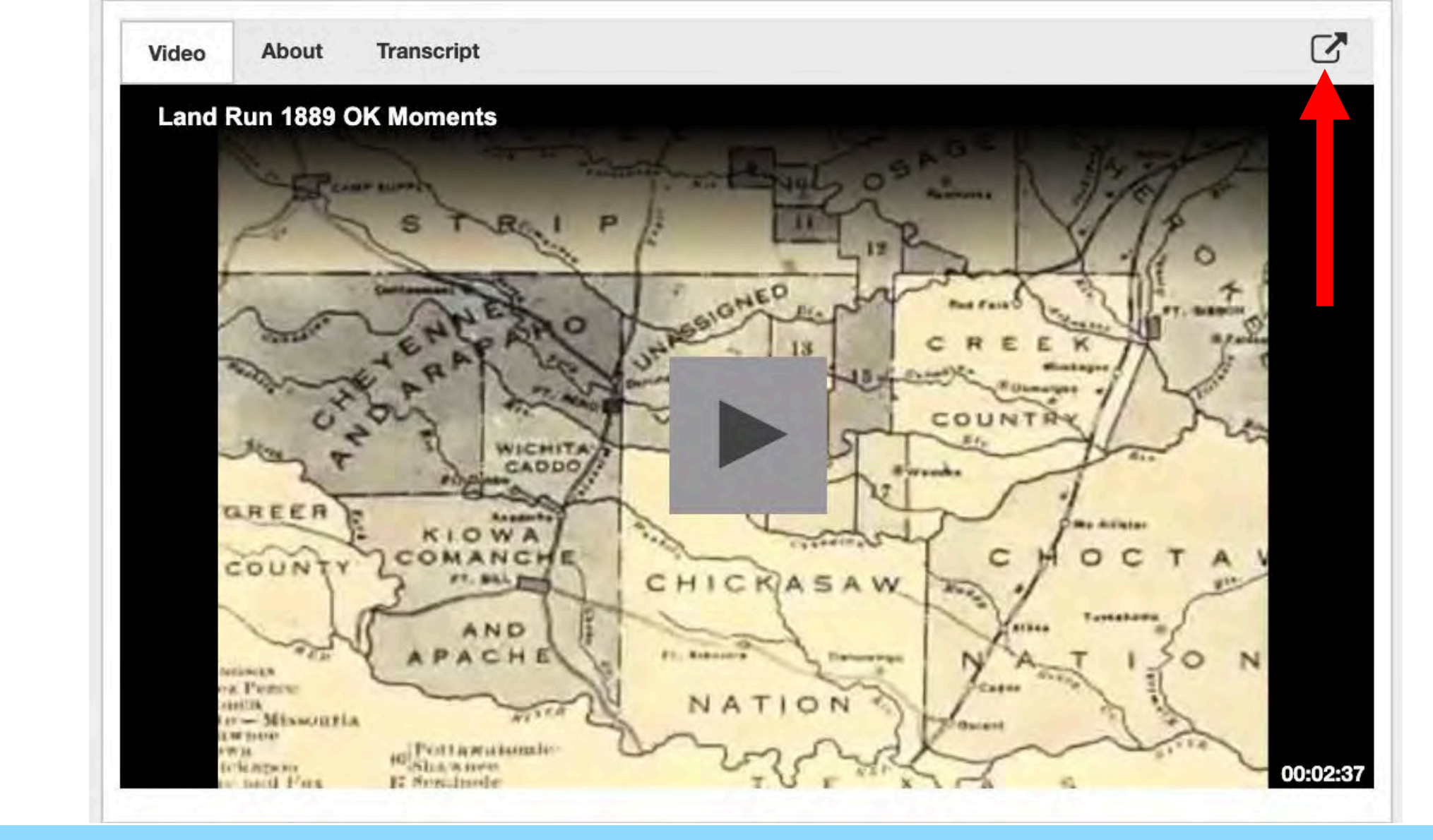

From here, click the button on the top right above the video. This will open the video in a new tab Land Run 1889 OK Moments

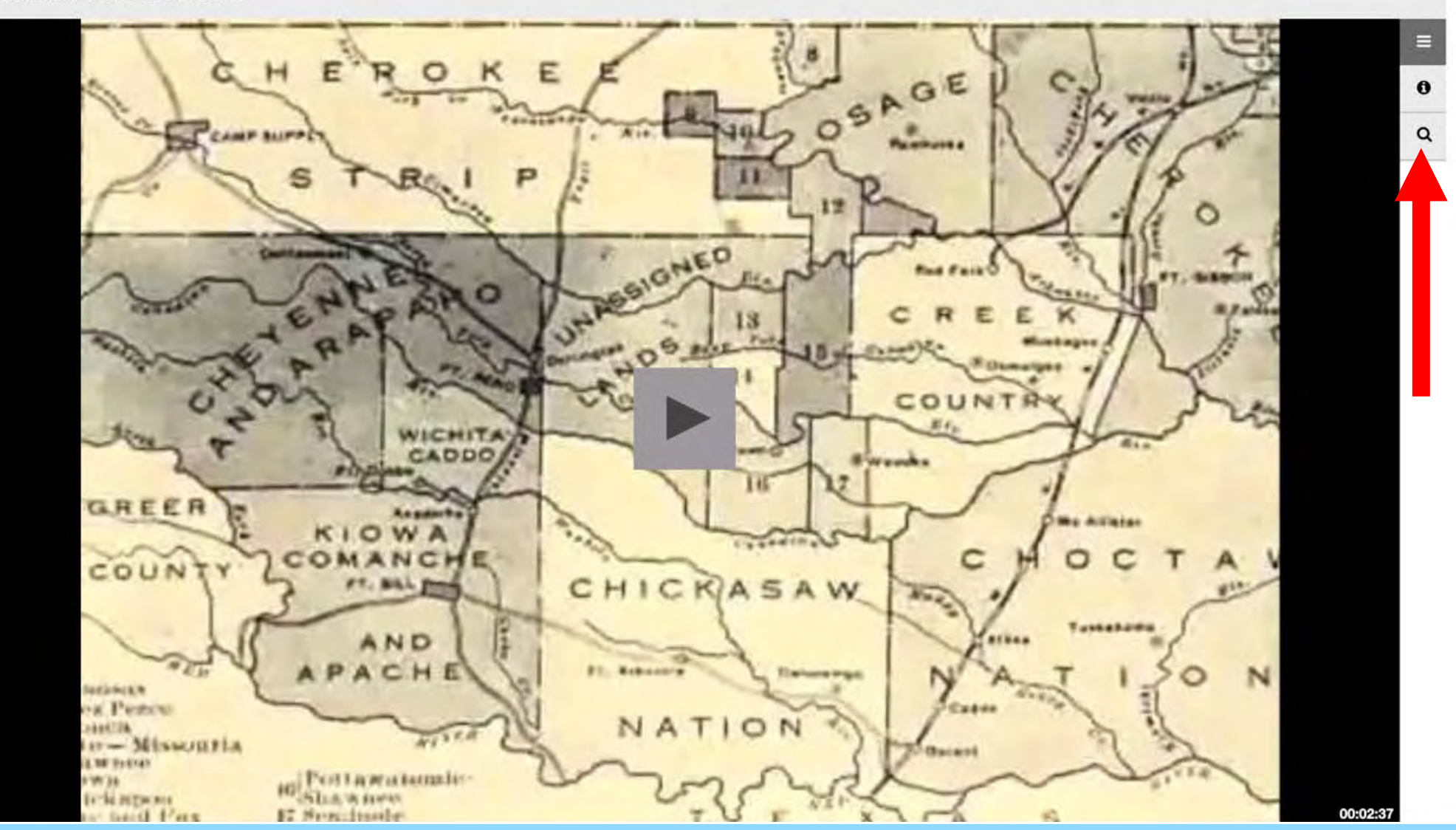

Then click on the magnifying glass icon on the right of the video

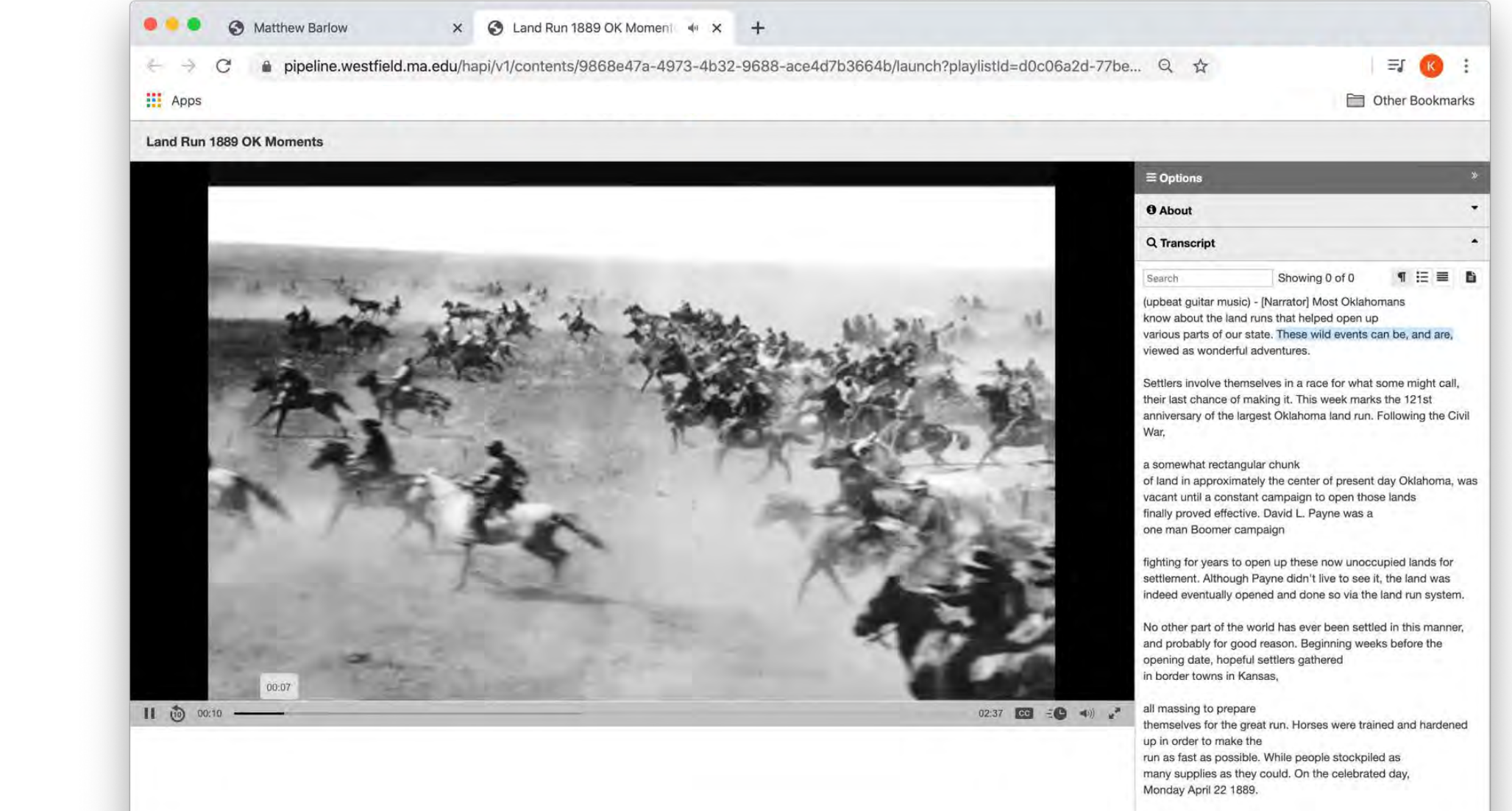

The crowd of thousands now surrounded the border of the unassigned lands

This will open the full transcript for on the right side of the video. It will highlight what is being spoken in the video in real time. The image above shows what it will look like.

# Tech Tip #2

# How to Edit the way YouTube Video Captions look

You may follow the slides or watch a 25 second video tutorial (no sound) by clicking the link Here

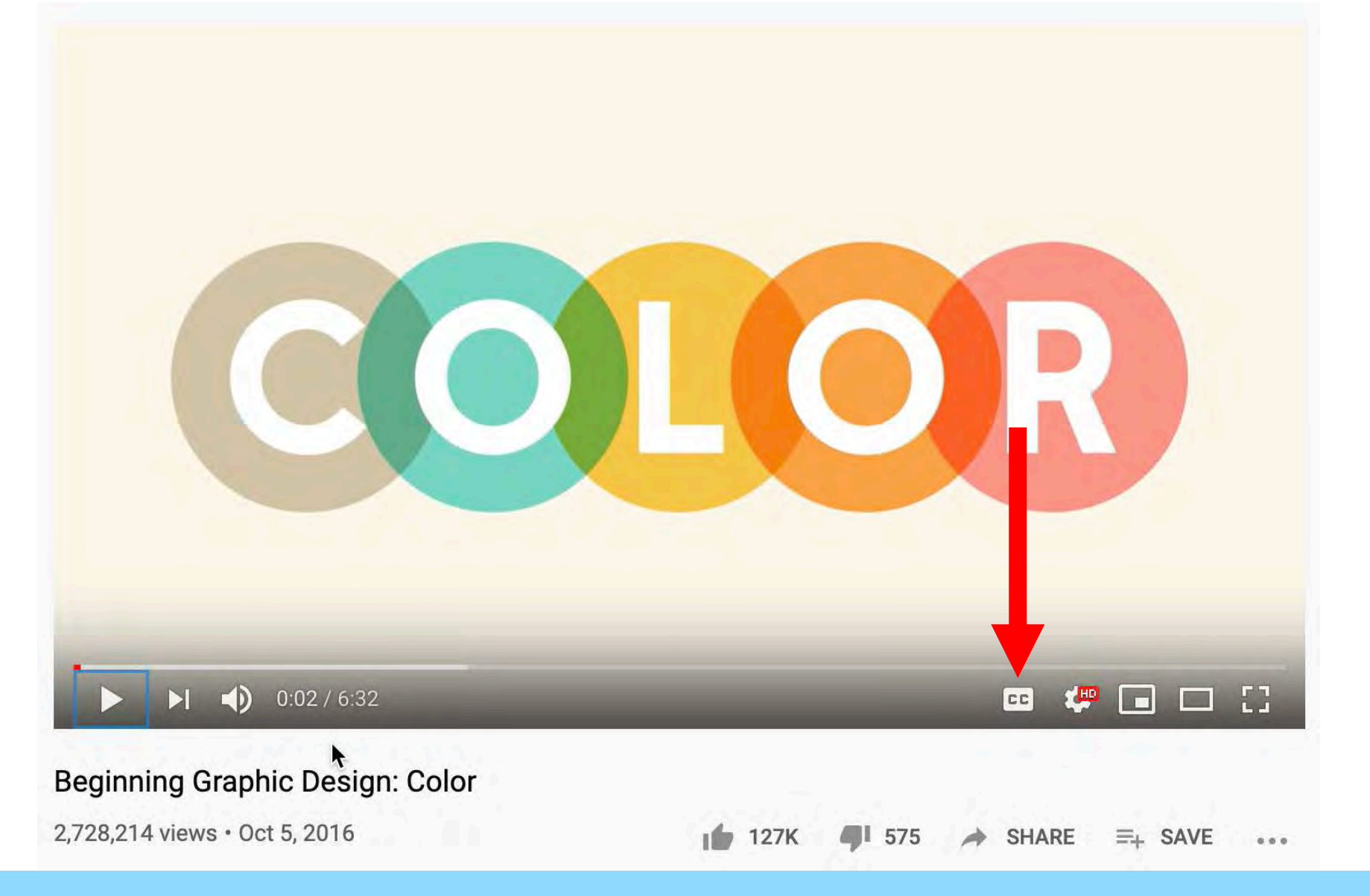

## First click the CC button on the bottom Right side of the video

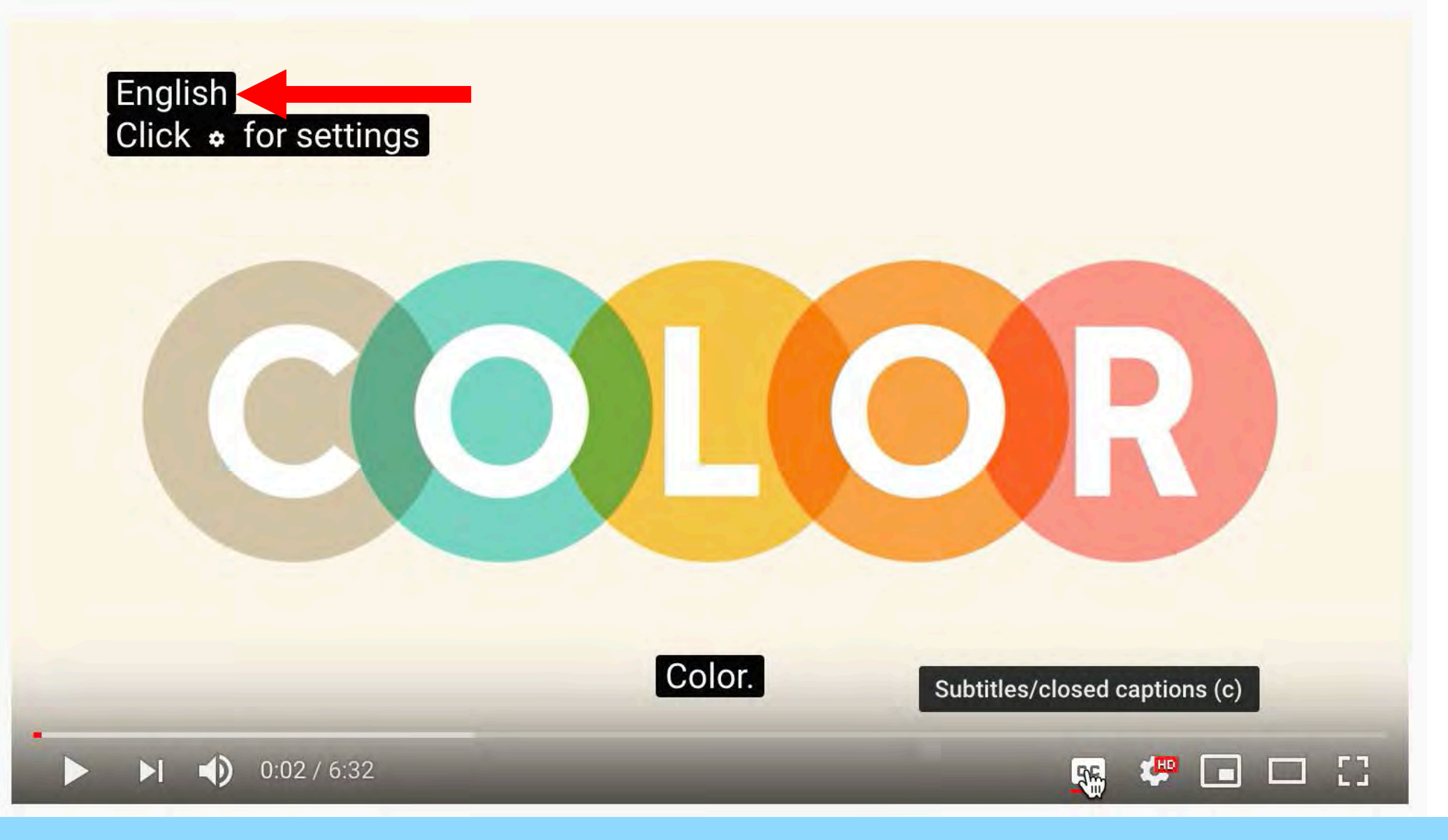

If it says "English" on the top left part of the video that Means the YouTube video has accurate captions

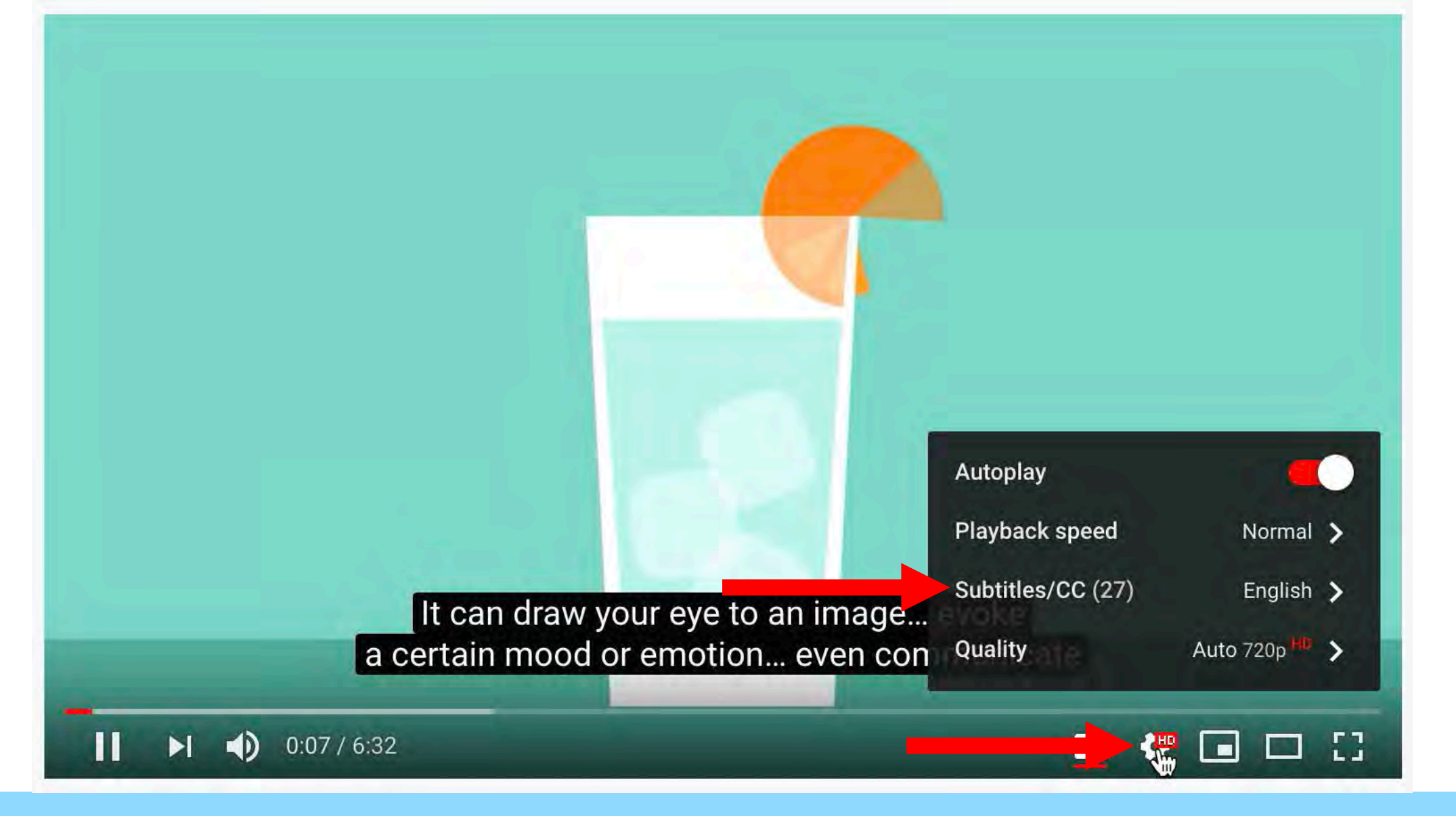

To edit the captions, first click the gear icon. Then click the "Subtitles/CC" Option

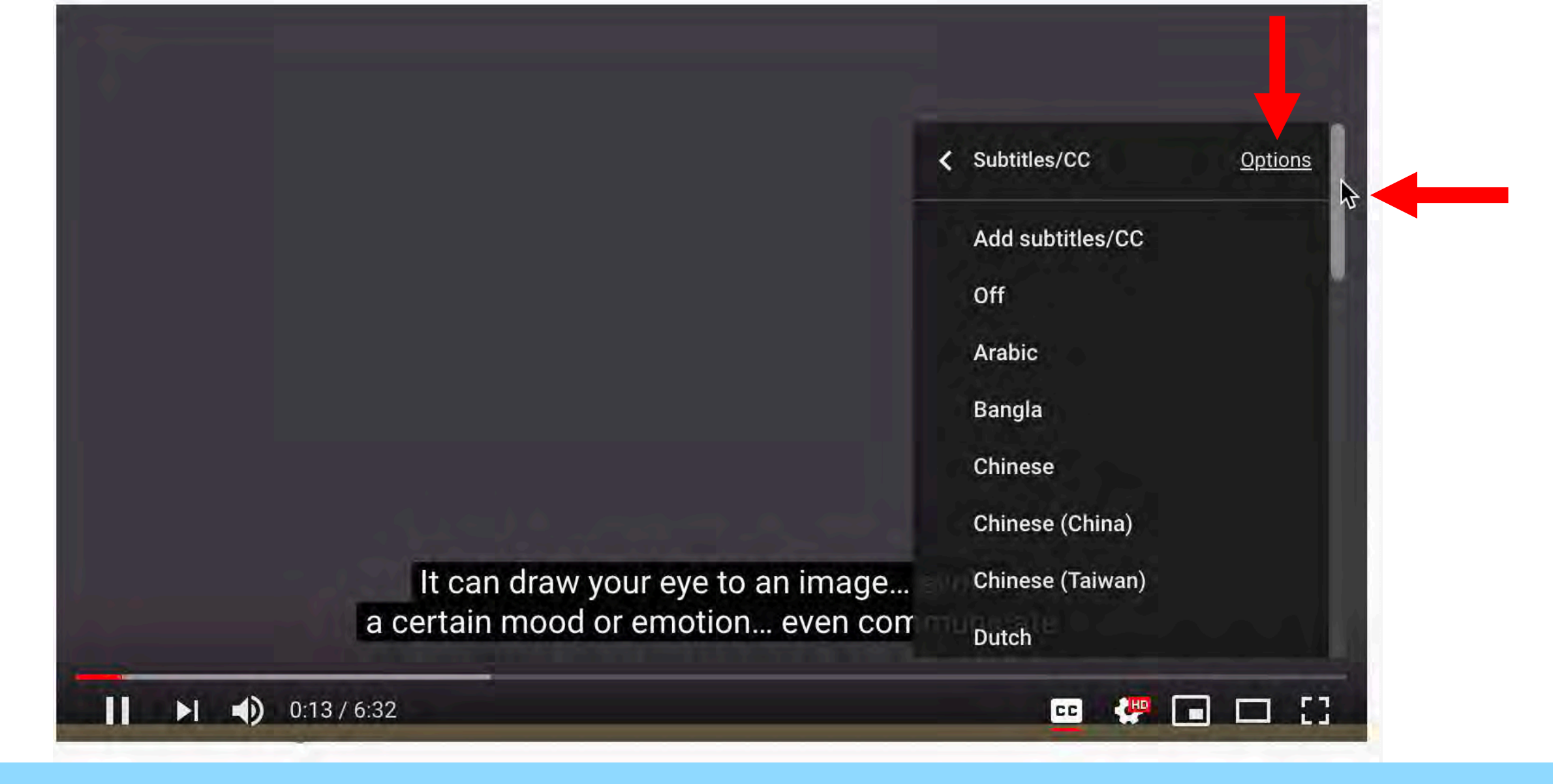

Next, move the scroll bar to the top then click the "Options" button

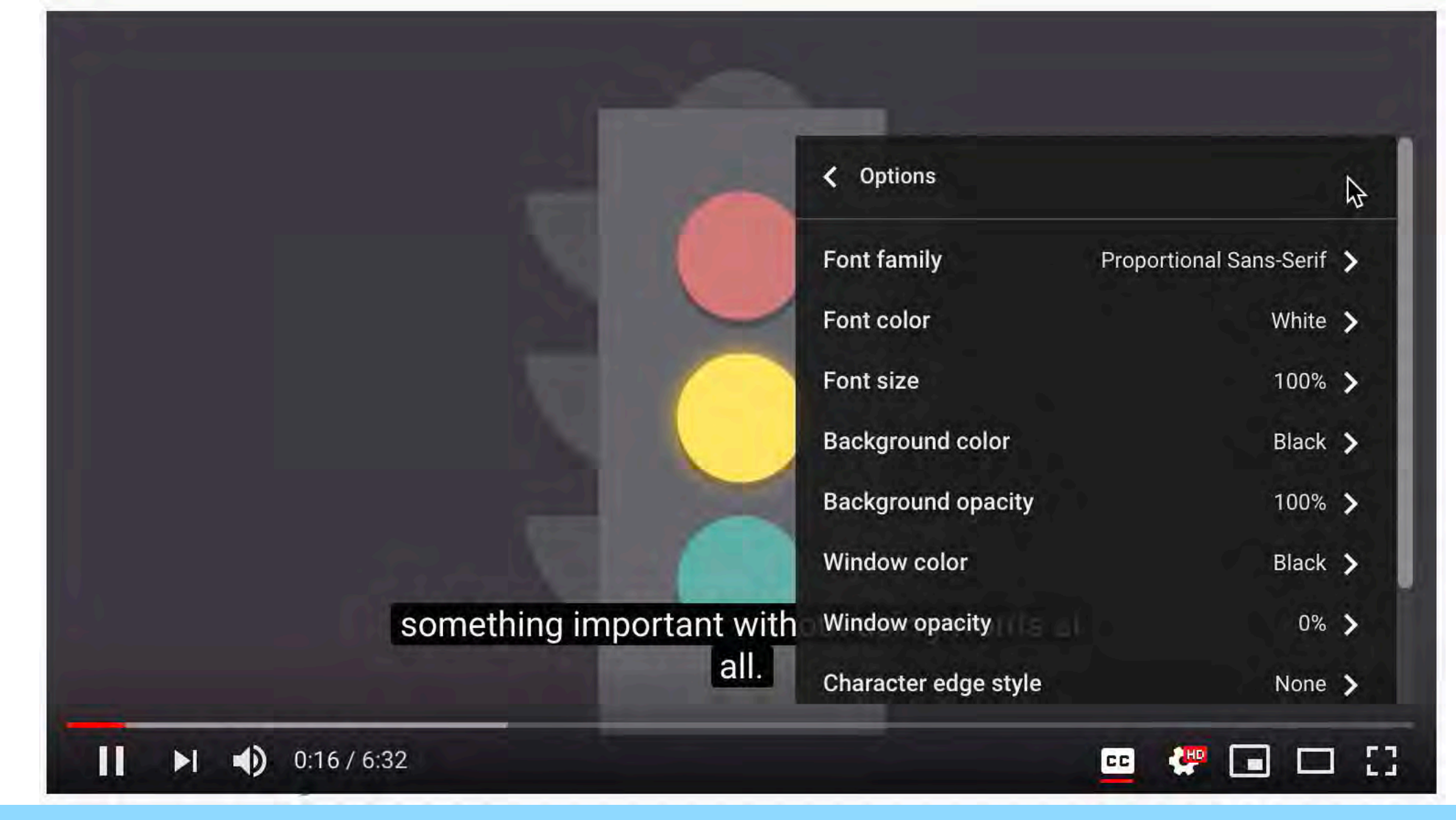

This will open a menu of options that change the way the subtitles look. Here you can make the font bigger, change the font color and change the background color of the text as well.

Tech Tip #3

How to copy a video transcript from Pipeline into a Word Document & How to clear formatting in Word

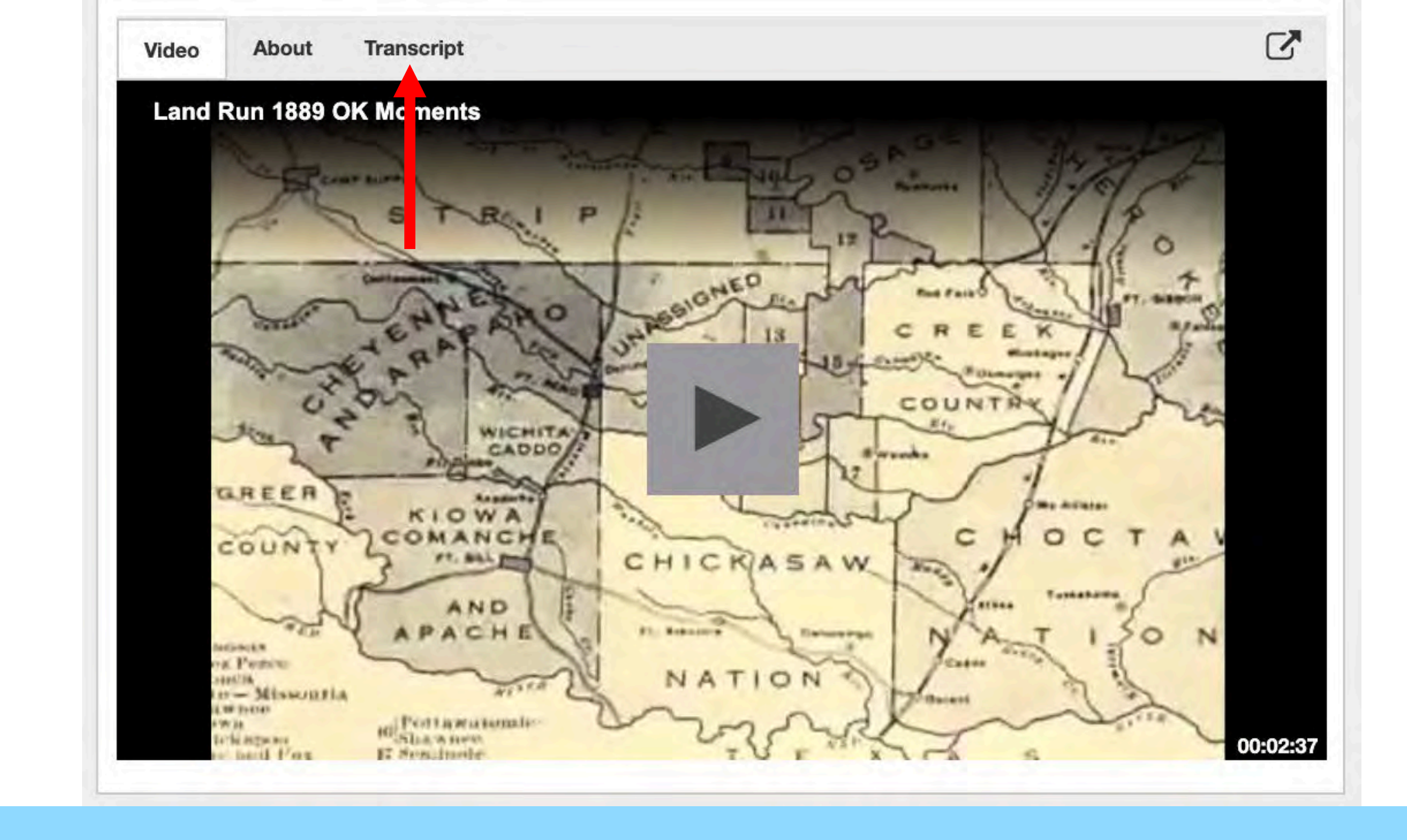

### First click the "Transcript" Button above the video

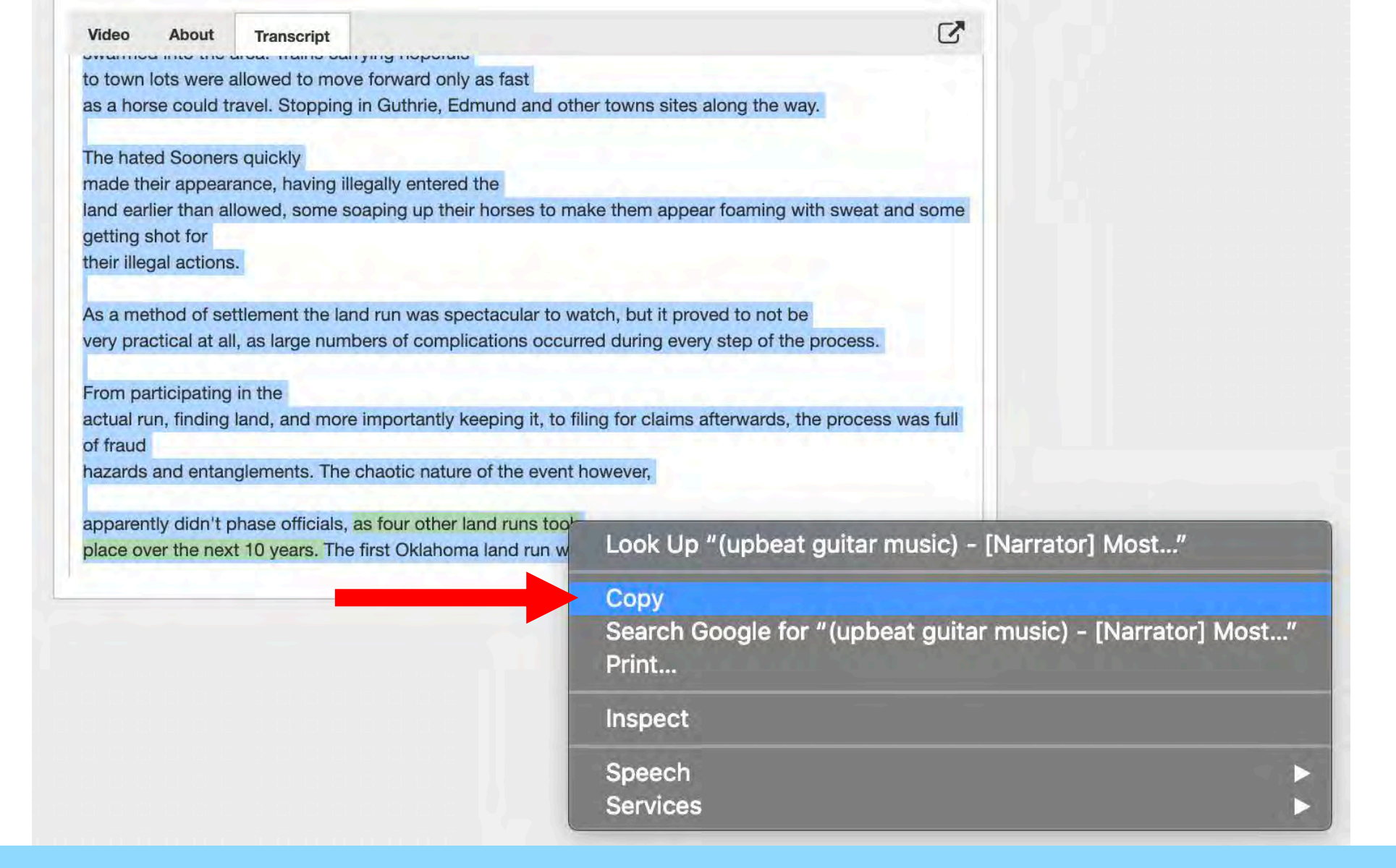

This will open a transcript of the whole video. Next highlight all the text, then right-click the text and click "Copy"

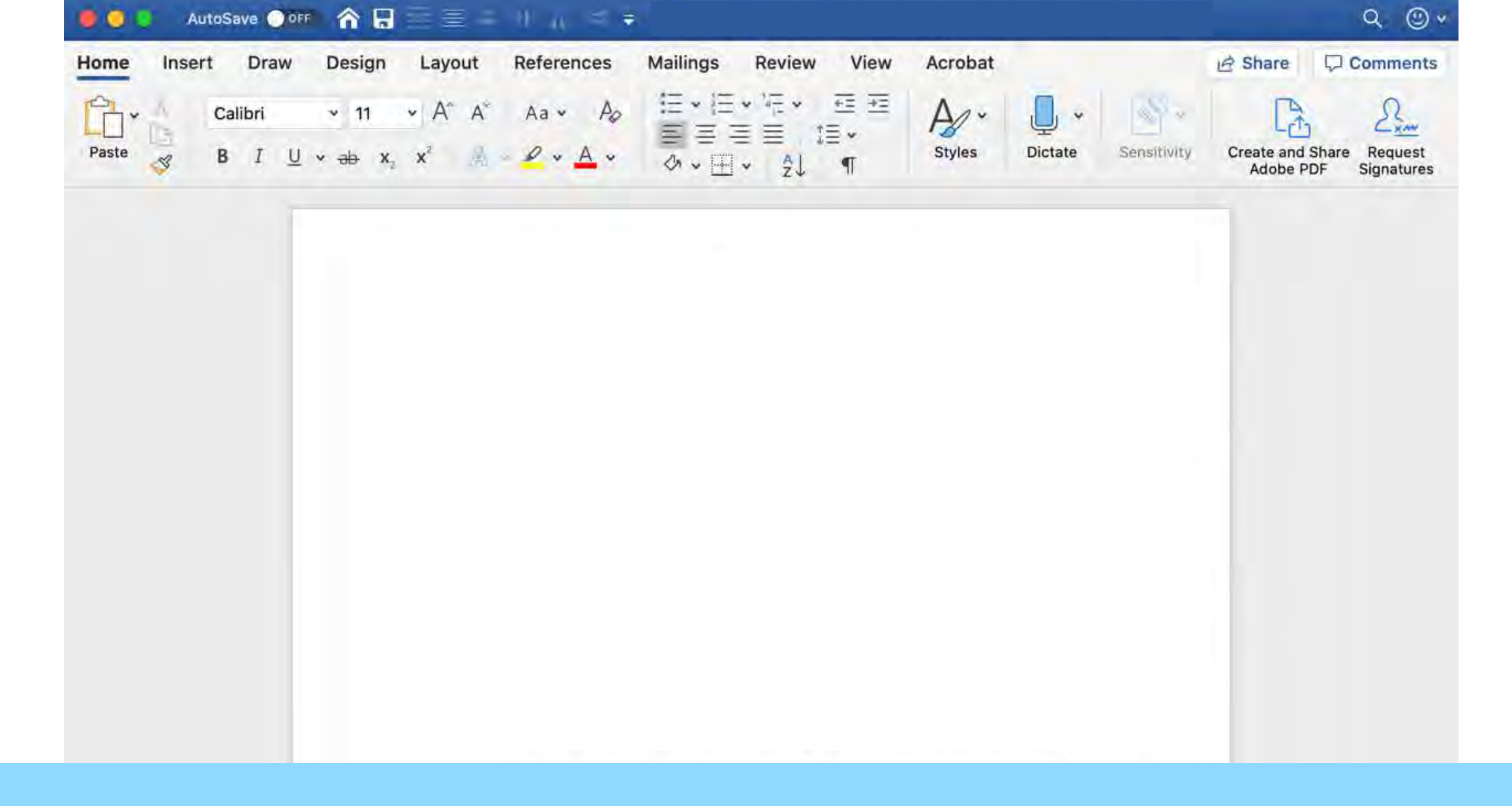

### Open a blank word document

| Au         | toSave 💽 OFF     |                                                     | = =   | -0 <sub>40</sub> ≤ ∓               | 🖻 World  | War I Era -                 | Compat         | ibility Mode | - Saved to | a my Mac    |                             | Q © ⊻                    |
|------------|------------------|-----------------------------------------------------|-------|------------------------------------|----------|-----------------------------|----------------|--------------|------------|-------------|-----------------------------|--------------------------|
| Home Inser | t Draw           | Design L                                            | ayout | References                         | Mailings | Review                      | View           | Acrobat      |            |             | 년 Share 다                   | Comments                 |
| Paste 🚿    | Calibri<br>B I U | <ul> <li>✓ 11</li> <li>✓ → x<sub>2</sub></li> </ul> | A* A* | Aa • Ao<br>• <u>A</u> • <u>A</u> • |          | • /≣ •<br>I II • II<br>• A↓ | ₫ Ξ<br> •<br>¶ | Age *        | Dictate    | Sensitivity | Create and Sha<br>Adobe PDF | re Request<br>Signatures |

#### This transcopt was exposed on Feb 16, 2020 - View latest version here.

Speaker 1:So this week's topic is the First World War. And what I want to do here is discuss the<br/>larger context of the war, to discuss how the United States got involved, but also to look<br/>at the larger world as well. As you may know, the war actually broke out in the summer<br/>of 1914. So that means that the entirety of Europe plus the empires of the European<br/>powers, which in the case of North America includes Canada, were at war from 1914 on.<br/>The United States, of course, did not get involved until 1917. But that does not mean<br/>that the United States was ignoring what was going on in Europe. Like pretty much<br/>everybody else Americans were appalled by the war, and they were appalled by the<br/>brutality of the war. So I want to introduce the larger context of the period here.

Speaker 1: President Roosevelt, the first Roosevelt, Theodore, he had an interventionist foreign policy. And this became known as The Roosevelt Corollary to the Monroe Doctrine. The Monroe Doctrine dates back to 1823 and the presidency of James Monroe, which basically stated that what goes on in the Western Hemisphere, so in the Americas, North, Central, South America is the business of the United States of America and should European powers attempt to intervene in the Americas, the United States would have something to say about that. Now, in 1823, when Monroe made this declaration, there wasn't really much that the United States could do about it. The United States wasn't a power. It was a small, relatively inconsequential country at that point in time. It's not really until later in the 19th century, that the United States becomes powerful.

Right-Click in the document and click Paste to paste the text you copied earlier. If you would like to clear all formatting, follow along the next few steps...

| Home Insert Draw Design | Layout Ref<br>$A^{*} A^{*} A^{*} A^{*}$<br>$x^{2} A^{*} A^{*} A^{*}$ | efferencesMailingsReviewViewAcrobat $\bigcirc$ Share $\bigcirc$ CommeAa $\sim$ Ao $\blacksquare$ $\blacksquare$ $\blacksquare$ $\blacksquare$ $\blacksquare$ $\blacksquare$ $\blacksquare$ $\blacksquare$ $\square$ $\square$ |
|-------------------------|----------------------------------------------------------------------|----------------------------------------------------------------------------------------------------|
|                         | This transcrip<br>Speaker 1:                                         | ipt was exported on Feb 16, 2020 - view latest version here.<br>So this week's topic is the First World War. And what I want to do here is discuss the larger context of the war, to discuss how the United States got involved, but also to look at the larger world as well. As you may know, the war actually broke out in the summer                                                                                                    |
|                         | Sneaker 1-                                                           | of 1914. So that means that the entirety of Europe plus the empires of the European<br>powers, which in the case of North America includes Canada, were at war from 1914 on.<br>The United States, of course, did not get involved until 1917. But that does not mean<br>that the United States was ignoring what was going on in Europe. Like pretty much<br>everybody else Americans were appalled by the war, and they were appalled by the<br>brutality of the war. So I want to introduce the larger context of the period here.                                                                                                    |
|                         |                                                                      | policy. And this became known as The Roosevelt Corollary to the Monroe Doctrine. The<br>Monroe Doctrine dates back to 1823 and the presidency of James Monroe, which<br>basically stated that what goes on in the Western Hemisphere, so in the Americas,<br>North, Central, South America is the business of the United States of America and<br>should European powers attempt to intervene in the Americas, the United States would<br>have something to say about that. Now, in 1823, when Monroe made this declaration,<br>there wasn't really much that the United States could do about it. The United States<br>wasn't a power. It was a small, relatively inconsequential country at that point in time.<br>It's not really until later in the 19th century, that the United States becomes powerful.                                                                                                    |
|                         | Speaker 1:                                                           | So anyway, what we have here is Roosevelt's Corollary to the Monroe Doctrine the policy express is the right the United States to exercise, I quote unquote international police power in the Western hemisphere, allowing it to not just prevent European intervention in the Americas as the Monroe Doctrine specified, but also to forcibly intervene whenever it deem necessary. So Roosevelt fears that financial instability in the Americas simply invited European powers to intervene whenever they felt their investments were threatened. And he's probably not wrong. In 1904, Roosevelt invades                                                                                                    |

To clear all formatting, click somewhere in the text. Then on your keyboard push CRTL + A (Command + A on a Mac) to select all the text. This will highlight all the text as blue.

| Home Insert | Draw       | Design                                | Layout R                       | eferences                                                                                                    | Mailings                                                                                                    | Review                                                                                                    | View                                                                                                    | Acrobat                                                                                                    |                                                                                                    |             | 🖻 Share                      | Comment                 |
|-------------|------------|---------------------------------------|--------------------------------|----------------------------------------------------------------------------------------------------|----------------------------------------------------------------------------------------------------|----------------------------------------------------------------------------------------------------|----------------------------------------------------------------------------------------------------|----------------------------------------------------------------------------------------------------|----------------------------------------------------------------------------------------------------|-------------|------------------------------|-------------------------|
| Paste S B   | I <u>U</u> | v v v v v v v v v v v v v v v v v v v | A^ A  <br>x <sup>2</sup>   A ~ | Aa • Ao<br>• <u>A</u> •                                                                                                    |                                                                                                    | • <sup>1</sup> #1<br>#<br>#<br>■ ■ ↓<br>×                                                                                                    |                                                                                                    | Styles<br>Pane                                                                                                    | Dictate                                                                                                    | Sensitivity | Create and Shar<br>Adobe PDF | e Request<br>Signatures |
| 3           | 1 2        | - up x2                               | * 194 C                        |                                                                                                    | <b>↔ •</b> ⊞                                                                                                    | × ž↓                                                                                                    | 9                                                                                                    | Pane                                                                                                    |                                                                                                    |             | Adobe PDF                    | Signatures              |
|             |            |                                       |                                |                                                                                                    |                                                                                                    |                                                                                                    |                                                                                                    |                                                                                                    |                                                                                                    |             |                              |                         |
|             |            |                                       | This transc                    | ript was expo                                                                                                    | rted on Feb 16,                                                                                                    | , 2020 - view                                                                                                    | latest vers                                                                                                    | ion <u>he e.</u>                                                                                                    |                                                                                                    |             |                              |                         |
|             |            |                                       | Speaker 1:                     | So this we<br>larger con<br>at the larg<br>of 1914. So<br>powers, w<br>The United<br>that the U<br>everybody<br>brutality o             | ek's topic is the<br>text of the war, t<br>er world as well.<br>o that means tha<br>hich in the case<br>d States, of cours<br>nited States was<br>else Americans<br>f the war. <u>So</u> I w                | First World W<br>to discuss how<br>. As you may k<br>at the entirety<br>of North Ame<br>se, did not get<br>i ignoring wha<br>were appalled<br>vant to introdu                       | ar. And white<br>v the United<br>mow, the w<br>of Europe<br>rica include<br>t involved u<br>t was going<br>d by the wa<br>acce the large             | at I way: to do here is<br>I State got involved,<br>ar actually broke out<br>olus the empires of th<br>s Canada, were at wa<br>ntil 1917. But that do<br>on in Europe. Like pr<br>r, and they were appa<br>er context of the period                      | discuss the<br>but also to loo<br>in the summer<br>e European<br>r from 1914 or<br>es not mean<br>etty much<br>alled by the<br>od here.                        | k<br>n.     |                              |                         |
|             |            |                                       | Speaker 1:                     | President<br>policy. And<br>Monroe D<br>basically s<br>North, Cer<br>should Eur<br>have some<br>there was<br>wasn't a p<br>It's not rea | Roosevelt, the fi<br>d this became kn<br>octrine dates ba<br>tated that what<br>intral, South Ame<br>ropean powers a<br>ething to say abo<br>n't really much to<br>ower. It was a sr<br>ally until later in | rst Roosevelt,<br>nown as The R<br>ck to 1823 and<br>goes on in the<br>crica is the bus<br>attempt to inte<br>out that. Now,<br>hat the United<br>mall, relatively<br>the 19th cent | Theodore,<br>oosevelt Co<br>d the presic<br>Western H<br>iness of the<br>ervene in th<br>in 1823, wi<br>d States cou<br>r inconsequ<br>ury, that the | he had an intervention<br>rollary to the Monroe<br>lency of James Monroe<br>emisphere, so in the<br>e United States of Am-<br>e Americas, the United<br>hen Monroe made thi<br>Id do about it. The Un<br>ential country at that<br>e United States becom | nist foreign<br>e Doctrine. The<br>be, which<br>Americas,<br>erica and<br>ed States would<br>s declaration,<br>nited States<br>point in time.<br>nes powerful. | d           |                              |                         |
|             |            |                                       | Speaker 1:                     | So anyway<br>policy exp<br>police pov<br>intervention<br>intervene<br>the Ameri-<br>investmen                                           | y, what we have<br>ress is the right to<br>ver in the Weste<br>on in the Americ<br>whenever it dee<br>cas simply invite<br>its were threater                                                                | here is Roose<br>the United Sta<br>rn hemisphere<br>as as the Mon<br>m necessary.<br>d European po<br>ned. And he's                                                                 | velt's Coroll<br>ites to exerc<br>e, allowing<br>iroe Doctrin<br>So Rooseve<br>owers to int<br>probably no                                           | ary to the Monroe Do<br>cise, I quote unquote<br>t to not just prevent I<br>e specified, but also t<br>It fears that financial<br>ervene whenever the<br>ot wrong. In 1904, Roi                                                                          | octrine the<br>international<br>European<br>to forcibly<br>instability in<br>ty felt their<br>osevelt invade                                                   | s           |                              |                         |

Next click the "Styles" button on the top ribbon above the word document

| lome Insert Draw Design | Layout Ref                          | ferences Mailings                                                                                                    | Review View                                                                                                    | Acrobat                                                                                                    |                                                                                                    |                                   | 🖻 Share                   | e 🖓 Comments                |
|-------------------------|-------------------------------------|----------------------------------------------------------------------------------------------------|----------------------------------------------------------------------------------------------------|----------------------------------------------------------------------------------------------------|----------------------------------------------------------------------------------------------------|-----------------------------------|---------------------------|-----------------------------|
|                         | ✓ A <sup>^</sup> A <sup>×</sup> A   |                                                                                                    |                                                                                                    | A/~                                                                                                    | } 📮 •                                                                                                    | - Co                              | Cà.                       | <u>A</u>                    |
| Paste S B I U v ab )    | κ <sub>2</sub> χ <sup>2</sup> Α ∨ μ | · A ·   & · ⊞ ·                                                                                                    | r â↓ ¶                                                                                                    | AaBbCcDdEe<br>Emphasis                                                                                                    | AaBbCcDc<br>Heading 1                                                                                                    | AaBbCcDdE<br>Normal               | AaBbCcDdI<br>Strong       | AaBbCcDdEe S                |
|                         | This transcrip                      | pt was exported on Feb 16, 2                                                                                                    | 1020 – view latest vers                                                                                                    | AaBb(                                                                                                    | AaBbCcDdE<br>No Spacing                                                                                                    | <i>AaBbCcDdE</i> €<br>Subtle Emph | AaBbCcDdEe<br>Intense Emp | <i>AaBbCcDdE</i> €<br>Quote |
|                         | Speaker 1:                          | So this week's topic is the Fir<br>larger context of the war, to<br>at the larger world as well. A                                                                                                    | rst World War. And what<br>discuss how the United<br>As you may know, the w                                                                                                    | At AaBbCcDdEe<br>IS Intense Quote                                                                                                    | AABBCCDDI<br>Subtle Refer                                                                                                    | AABBCCDD<br>Intense Refer         | AaBbCcDdE<br>Book Title   | AaBbCcDdE<br>List Paragraph |
|                         |                                     | of 1914. So that means that<br>powers, which in the case<br>The United States, of course,<br>that the United States was ig<br>everybody else Americans w<br>brutality of the war. So I war                                                                 | the entirety of Europe<br>e, did not get involved u<br>gnoring what was going<br>vere appalled by the wa<br>nt to introduce the large                                                                                  | on in Europe. Like<br>r, and they were a<br>er context of the p                                                                                                    | Formatting<br>pretty much<br>ppalled by the<br>eriod here.                                                                                   |                                   |                           |                             |
|                         | Speaker 1:                          | President Roosevelt, the first<br>policy. And this became know<br>Monroe Doctrine dates back<br>basically stated that what go<br>North, Central, South Americ<br>should European powers att<br>have something to say about<br>there wasn't really much tha | t Roosevelt, Theodore,<br>wn as The Roosevelt Co<br>to 1823 and the presid<br>bes on in the Western H<br>ca is the business of the<br>tempt to intervene in th<br>t that. Now, in 1823, wh<br>at the United States cou | he had an interver<br>rollary to the Mon<br>lency of James Mo<br>emisphere, so in t<br>e United States of A<br>te Americas, the Un<br>hen Monroe made<br>Id do about it. The | ntionist foreign<br>nroe Doctrine. Th<br>nroe, which<br>he Americas,<br>America and<br>nited States wou<br>this declaration<br>united States | ne<br>Ild                         |                           |                             |

Lastly click "Clear Formatting"

| Home  | Insert | Draw                      | Design                      | Layout                                                                     | References | Mailings | Review                   | View           | Acrobat               |         |             | 🖻 Share                       | Comments              |
|-------|--------|---------------------------|-----------------------------|----------------------------------------------------------------------------|------------|----------|--------------------------|----------------|-----------------------|---------|-------------|-------------------------------|-----------------------|
| Paste |        | Times New<br>B I <u>U</u> | v 12<br>v ab x <sub>2</sub> | <ul> <li>✓ A<sup>*</sup> A<sup>*</sup></li> <li>x<sup>2</sup> A</li> </ul> | Aa v Ag    |          | * 'a≓ *<br>≣ ≣ *<br>* \$ | ≣ ⊒<br>≣`<br>¶ | Styles Styles<br>Pane | Dictate | Sensitivity | Create and Share<br>Adobe PDF | Request<br>Signatures |

This transcript was exported on Feb 16, 2020 - yiew latest version here.

Speaker 1: So this week's topic is the First World War. And what I want to do here is discuss the larger context of the war, to discuss how the United States got involved, but also to look at the larger world as well. As you may know, the war actually broke out in the summer of 1914. So that means that the entirety of Europe plus the empires of the European powers, which in the case of North America includes Canada, were at war from 1914 on. The United States, of course, did not get involved until 1917. But that does not mean that the United States was ignoring what was going on in Europe. Like pretty much everybody else Americans were appalled by the war, and they were appalled by the brutality of the war. So I want to introduce the larger context of the period here.

President Roosevelt, the first Roosevelt, Theodore, he had an interventionist Speaker 1: foreign policy. And this became known as The Roosevelt Corollary to the Monroe Doctrine. The Monroe Doctrine dates back to 1823 and the presidency of James Monroe, which basically stated that what goes on in the Western Hemisphere, so in the Americas, North, Central, South America is the business of the United States of America and should European powers attempt to intervene in the Americas, the United States would have something to say about that. Now, in 1823, when Monroe made this declaration, there wasn't really much that the United States could do about it. The United States wasn't a power. It was a small, relatively inconsequential country at that point in time. It's not really until later in the 19th century, that the United States becomes powerful. Speaker 1: So anyway, what we have here is Roosevelt's Corollary to the Monroe Doctrine the policy express is the right the United States to exercise, I quote unquote international police power in the Western hemisphere, allowing it to not just prevent European intervention in the Americas as the Monroe Doctrine specified, but also to forcibly intervene whenever it deem necessary. So Roosevelt fears that financial instability in the Americas simply invited European powers to intervene whenever they felt their investments were threatened. And he's probably not wrong. In 1904, Roosevelt invades the Dominican to ensure that its Customs House repays debts

The image above shows what it will look like after you clear formatting

Tech Tip #4

How to copy a video transcript from YouTube into a Word Document

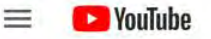

### Search

Q

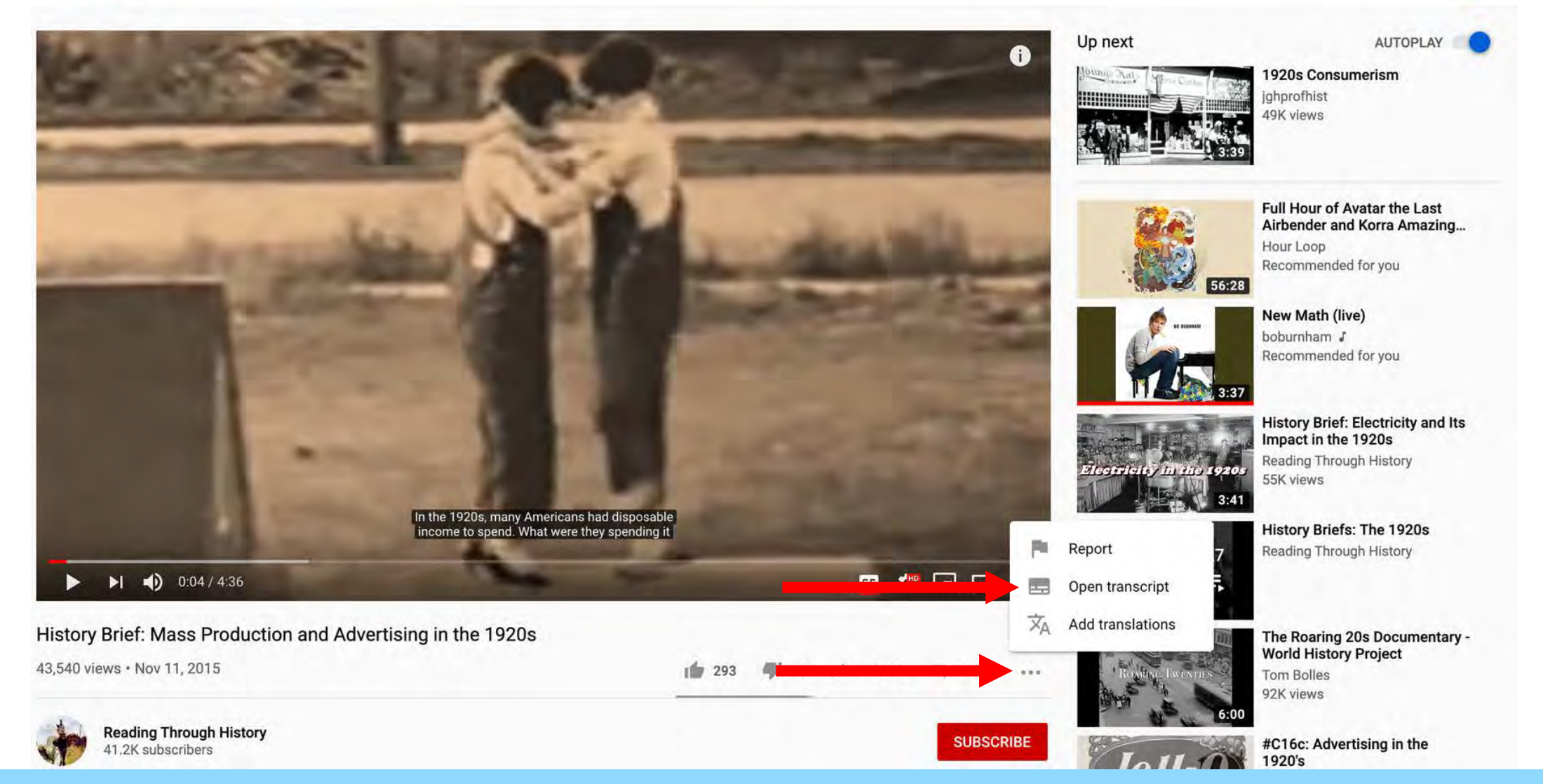

First click the three dots below the video. Then click the "Open Transcript" button

| Transci | ript 🔶 🗼 🗙                                                                                     |
|---------|------------------------------------------------------------------------------------------------|
| 00:04   | In the 1920s man Toggle timestamps income to spend.                                            |
| 00:10   | on? Where were these products coming from?<br>Throughout the early 1900s, Henry Ford developed |
| 00:18   | and refined the assembly line method. Ford's automobile factories could produce vehicles       |
| 00:24   | more efficiently and cheaper than ever before. Using the assembly line method, workers would   |
| 00:31   | perform one task on each automobile and then it would move down the line to the next worker    |
| 00:38   | who would complete a different task. With this method, Ford could roll a car off of            |
| 00:44   | the assembly line every ten seconds. This type of mass-production allowed the average          |
| 00:50   | price of an automobile to drop from \$850 to \$250.                                            |
| English |                                                                                                |

The Transcript Box will appear on the right of the video. Click the three dots above the Transcript. Then click the "Toggle timestamps" button

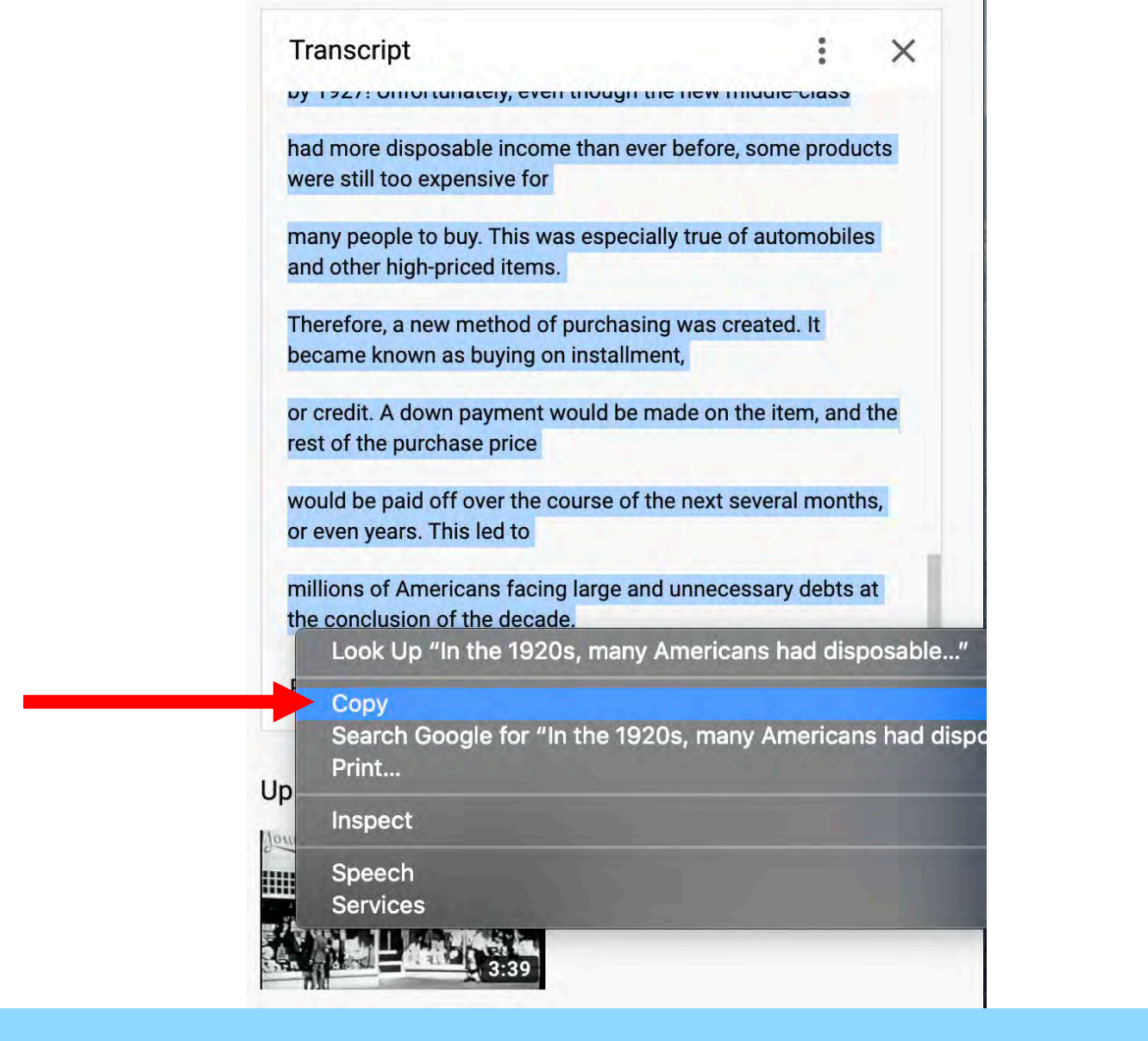

Then all you must do is highlight all the text, right-click the text and click copy In the 1920s, many Americans had disposable income to spend. What were they spending it on? Where were these products coming from? Throughout the early 1900s, Henry Ford developed and refined the assembly line method. Ford's automobile factories could produce vehicles more efficiently and cheaper than ever before. Using the assembly line method, workers would perform one task on each automobile and then it would move down the line to the next worker who would complete a different task. With this method, Ford could roll a car off of the assembly line every ten seconds. This type of mass-production allowed the average price of an automobile to drop from \$850 to \$250.

Ford's methods were quickly adopted by other industries. Skilled laborers were no longer needed to assemble finished products. Instead, it was only necessary to train an unskilled laborer how to do one simple task. Suddenly, factories were churning out countless numbers of products that were once deemed luxury items. Now that these products could be produced in such large quantities, they became affordable to the average person.

More factory jobs meant more workers as well. Not only were more people being employed, but they were also receiving good wages. The average worker's wage rose by 20% during the 1920s. With more people working for higher wages, they no longer needed to spend all of their money on essential items such as food, housing, and clothing. These workers began to emerge as what is now thought of as "middle-class". This new middle-class discovered that it was free to spend their disposable income on many of the new luxury items that were being produced. Many of these items were becoming available.

and useful, because of the increased use of electricity. Things like refrigerators, vacuum cleaners, washing machines, and radios were all becoming staples of the average home. The new mass-production methods made these products inexpensive because they could be produced quickly. For example, by the end of the 1920s, more than one million refrigerators were being produced each year. Also, more than ten million radios had been sold by 1929! With the influx of new products to buy, something else emerged as well. Companies began mass-marketing

their products and competing with rival companies for the business of consumers. Advertisements became increasingly common throughout the decade. Radio proved to be an excellent method for advertisers to communicate with large numbers of people at the same time. Each advertisement was used to convince the listener that they absolutely needed the latest gadget or healthcare product. Advertisements proved very effective too. For example, sales of Listerine sky-rocketed from \$100,000 a year in 1921 to more than \$4 million a year by 1927! Unfortunately, even though the new middle-class

had more disposable income than ever before, some products were still too expensive for many people to buy. This was especially true of automobiles and other high-priced items. Therefore, a new method of purchasing was created. It became known as buying on installment, or credit. A down payment would be made on the item, and the rest of the purchase price would be paid off over the course of the next several months, or even years. This led to millions of Americans facing large and unnecessary debts at the conclusion of the decade.

### Lastly, simply paste the text into a blank Word Document